# Система бронирования сервиса "Аптечная справка" Руководство для аптеки

## Условия использования сервиса

Работать с системой бронирования лекарственных средств сервиса "Аптечная справка" могут только аптеки зарегистрированные в системе. После регистрации в результатах поиска напротив наименований, найденных в такой аптеке, появится значок добавления в корзину. У пользователей появится возможность оформления заказов на бронирование в аптеку.

Для получения информации и обработки поступивших заказов работник аптеки должен иметь доступ к интернет сервису "Аптечная справка" (<u>http://www.med.yar.ru</u>). Так же аптека должна указать адрес электронной почты, на который будет поступать информация о новых заказах клиентов или об изменении их статуса.

Для регистрации аптеки необходимо заключение дополнительного соглашения к основному договору по обслуживанию на сервисе "Аптечная справка".

## Алгоритм обработки заказов

Каждый заказ в системе находится в определенном состоянии - имеет определенный статус. Каждый статус может быть установлен либо в аптеке, либо клиентом.

Предусмотрены следующие стадии обработки заказа

- Клиент. Заказ после ввода автоматически попадает в состояние "Заказ оформлен"

- Аптека. Работник по электронной почте получает уведомление о новом заказе или видит новый заказ в списке. Заказ обрабатывается. Работник аптеки указывает в заказе реальное количество и цену лекарственных средств, которые могут быть забронированы для клиента.

Далее возможны два варианта.

1) С клиентом связываются по телефону, уточняют все детали. В случае подтверждения клиентом заказ сразу же из состояния "Заказ оформлен" переводится в состояние "Готов".

2) С клиентом не удалось связаться по телефону или он не указал номер при оформлении. В этом случае клиент должен подтвердить заказ через веб сервис. В этом случае заказ из состояния "Заказ оформлен" переводится в состояние "Обработан в аптеке" и проходит еще несколько стадий обработки.

- Клиент. Получает сообщение по электронной почте об обработке заказа в аптеке и подтверждает его через веб сервис - заказ переходит в состояние "Подтвержден клиентом". Клиент также может отказаться от заказа.

- Аптека. Работник по электронной почте получает уведомление о подтверждении заказа клиентом или видит новый статус заказа в списке. Заказ обрабатывается и переводится в состояние "Готов".

Состояние "Готов" означает, что заказ собран и ожидает клиента в аптеке.

## Начало работы

Для начала работы с сервисом необходимо войти в систему. Вход осуществляется по ссылке "Вход" в правом верхнем углу ВЕБ страницы.

|                                                                                                  | /                                  |
|--------------------------------------------------------------------------------------------------|------------------------------------|
| гека Альтернатива (Ул.Чкалова д.18, 73-26-36, ) 🍙<br>ставка заказных препаратов в течение 1 дня. | Вход в систему                     |
| Поиск лекарственных препаратов в аптеках                                                         | Аптеки                             |
|                                                                                                  | Данные аптек                       |
| <ul> <li>Искать по первым буквам наименования</li> </ul>                                         | Список аптек                       |
| • Искать по любой части наименования                                                             | Aптеки на карте                    |
| Искать по торговому наименованию                                                                 | Рекламные объявления               |
| Искать по торговому + международному непатентованному наименованию                               | Акции, скидки, предложения         |
| Поиск по алфавитному указателю ЛС                                                                | Прием врачей в аптеках             |
| 1459ВСЕЕLMNOSVXАБВГДЕЖЗИЙКЛМНОПРСТУФХЦ<br>ЧШЩЭЮЯ                                                 |                                    |
|                                                                                                  | _ Аптеки - лидеры ассортимента Кол |
| Самые популярные запросы за последнюю неделю                                                     | 🕥 Аптека 152 10                    |
| Алфлутоп Кагоцел Детралекс редуксин                                                              | Аптека 1 - Ярославские аптеки      |
|                                                                                                  | 😭 💽 Аптека Медуница-7 7            |
| Поиск по списку Создать                                                                          | Аптека 87 6                        |
|                                                                                                  |                                    |

Далее необходимо ввести логин и пароль, полученный аптекой при регистрации в сервисе бронирования.

|                          |                   |               |              |             |                     |             | <i>🄑</i> Вход 🔞 Сервис 🧭 Контакты 🔞 О проекте |
|--------------------------|-------------------|---------------|--------------|-------------|---------------------|-------------|-----------------------------------------------|
| АПТЕЧНАЯ<br>СПРАВКА      | <b>О</b><br>Поиск | Поиск А-Я     | ГП<br>Аптеки | <br>МедИнфо | <b>ер</b><br>Заказы | Корзина (0) | Q Введите наименование ИСКАТь                 |
|                          |                   |               |              |             |                     |             |                                               |
| Авторизация пользователя | я в системе       |               |              |             |                     |             |                                               |
| Имя пользователя         | ٤                 |               |              |             |                     |             |                                               |
| Пароль                   | ••                |               |              |             |                     |             |                                               |
| 🚴 Новый пол              | ьзователь         | 🏠 Забыли па   | ароль        |             |                     |             |                                               |
|                          |                   | Вход в систем | у Отмена     | 1           |                     |             |                                               |
|                          |                   |               |              |             |                     |             |                                               |

### Настройка параметров работы

Вы можете настроить ряд параметров работы с заказами в личном кабинете.

- По умолчанию, при оформлении заказа клиент может ввести только адрес электронной почты, а телефон не указывать. Если Вы установите ключ "Телефон клиента обязателен для ввода в заказе", то заказ в Вашу аптеку невозможно будет оформить без указания телефона.

- "Правила бронирования" - это описание индивидуальных правил бронирования в вашей аптеке. Этот текст клиент будет видеть при заказе. Вы можете указать здесь, например, время обработки заказов, минимальную сумму заказа ... все что сочтете нужным.

Настоятельно рекомендуем заполнить "Правила бронирования" - это поможет вам и вашим клиентам эффективно пользоваться сервисом заказов и избежать недоразумений!

- "eMail оповещения брони" - это адрес электронной почты аптеки, на который будет приходить письмо при поступлении нового заказа.

- "Телефон СМС оповещения брони" - это СОТОВЫЙ телефон аптеки (или работника аптеки), на который будет приходить СМС при поступлении нового заказа.

| 🙍 Регион Яро      | славль                 |                                                                                                    |                     |             | 🔑 Вход ( Дичн                    | ный кабинет) 🍈 Сервис | 🖗 Контакты 🌘              | 🧿 О проекте |
|-------------------|------------------------|----------------------------------------------------------------------------------------------------|---------------------|-------------|----------------------------------|-----------------------|---------------------------|-------------|
| <b>О</b><br>Поиск | Поиск А-Я              | Сорание и Сорание и Сорание и Сорание и Сорание и Сорание и Сорание и Сорание и Сорание и Сорание и Сорание и С<br>Аптеки | <br>МедИнфо         | 🔆<br>Заказы | <b>Q</b> Введите наименование    | искать                | Пользователь<br>nfapteka1 | С<br>Выход  |
| Админі<br>Аптека  | истрирова<br>1 - Яросл | ние: Изме<br>авские ап                                                                                                    | нение даннь<br>теки | IX          |                                  | Вход в личный ка      | бинет                     |             |
|                   | Параметр               | ы бронировани                                                                                                    | ия                  |             |                                  |                       |                           |             |
|                   |                        | Правила                                                                                                    | а бронирования      | 🕅 Теле      | фон клиента обязателен для ввод: | а в заказе            | .:=                       |             |
|                   |                        | eMail onor                                                                                                    | вещения брони       | ٤,          |                                  |                       |                           |             |
|                   | Телеф                  | он СМС опов                                                                                                    | вещения брони       | ç           |                                  |                       |                           |             |
|                   |                        |                                                                                                    |                     |             |                                  | Сохранить От          | гмена                     |             |

## Просмотр списка заказов

Все заказы на бронирование, поданные в аптеку можно просмотреть по ссылке "Заказы" на основной панели управления веб сервиса.

|                                         |                             |                                |                              |                      | $\frown$    |              | 🔑 Вход  | 🚱 Сервис 🛛 Контакты | 🔞 О проекте    |
|-----------------------------------------|-----------------------------|--------------------------------|------------------------------|----------------------|-------------|--------------|---------|---------------------|----------------|
| АПТЕЧНАЯ СПРАВКА                        | <b>О</b><br>Поиск           | Поиск А-Я                      | <b>Г</b><br>Аптеки           | <u></u><br>МедИнфо   | Заказы      |              |         | Пользовате          | ль Сэ<br>Выход |
| Аптека ЛидерФарм-<br>Доступные цены Гар | I1 (пр-т Маши<br>антируемое | ностроителей ,<br>качество Инд | , д.3, 94-07-(<br>цивидуальн | )3, ) 😭<br>ые заказы | 1           |              | Текущий | пользователь        | *              |
| Поиск лекарс                            | гвенных пр                  | епаратов в                     | аптеках                      | Просм                | ютр заказов | ЛПСКИ        |         |                     |                |
| Q Введите наи                           | менование                   | И                              | жать                         |                      |             | Данные аптек |         |                     |                |

При переходе по ссылке откроется страница, на которой будет показан список всех заказов. Каждый заказ находится в определенном состоянии - в каждый момент времени заказ имеет определенный статус. Можно просматривать общий список заказов и также заказы имеющие определенный статус.

|        |                                                                                                    |                                |                   |            |                  |           |                  | 🔑 Bxc                                         | од 🥨 Сервис 🖗 К | онтакты 🔞 О пр             | оект     |  |  |  |
|--------|----------------------------------------------------------------------------------------------------|--------------------------------|-------------------|------------|------------------|-----------|------------------|-----------------------------------------------|-----------------|----------------------------|----------|--|--|--|
| 5      | АПТЕЧНАЯ<br>СПРАВКА                                                                                                    | 🔍 🔚 늠<br>Поиск Поиск А-Я Аптек | и Мед             | S<br>дИнфо | 😤 🖸<br>Заказы    | Введите н | аименование      | ИСКАТЪ                                        | Полі<br>apte    | ызователь С<br>ska1 Вых    | €<br>ход |  |  |  |
| Г<br>А | Просмотр состояния заказов на бронирование<br>Аптека: Аптека 1 - Ярославские аптеки Фильтр просмотра списка заказов по статусу |                                |                   |            |                  |           |                  |                                               |                 |                            |          |  |  |  |
| Ста    | Статус заказа (фильтр) (*** Все заказы ***                                                                                     |                                |                   |            |                  |           |                  |                                               |                 |                            |          |  |  |  |
| -      | Текущий статус                                                                                                    | Аптека                         | N 3a              | аказа      | Дата заказа      | Сумма     | Ожидает до       | Заказчик                                      | eMail           | Телефон                    |          |  |  |  |
| *      | Заказ оформлен                                                                                                    | Аптека 1 - Ярославские аптеки  | 017-111-4         | 47996      | 12-09-2014 21:59 | 763.00    |                  | qy                                            | dµ              |                            |          |  |  |  |
| *      | Заказ оформлен                                                                                                    | Аптека 1 - Ярославские аптеки  | 017-106-          | 89121      | 10-09-2014 09:53 | 318.00    |                  | колот                                         | g:"C"``         |                            |          |  |  |  |
| *      | Заказ оформлен                                                                                                    | Аптека 1 - Ярославские аптеки  | 017-103-          | 43062      | 08-09-2014 23:07 | 540.10    |                  | q i                                           | ddoon@list m    | 1 <del>23</del>            |          |  |  |  |
| *      | Заказ оформлен 🍼 🛁                                                                                                    |                                | 2-                | 42230      | 04-09-2014 22:54 | 1460.90   |                  | q.,,,,,,,,,,,,,,,,,,,,,,,,,,,,,,,,,,,,        | dp ' , O'' '    |                            |          |  |  |  |
| *      | Готов                                                                                                    | Переход к карточке зак         | аза <sub>1-</sub> | 84273      | 03-09-2014 23:40 | 1798.00   | 08-09-2014 22:42 | tent                                          | d, 1, 0" 1      |                            |          |  |  |  |
| *      | Получен                                                                                                    | Аптека 1 - Ярославские аптеки  | 017-100-          | 67530      | 03-09-2014 23:19 | 1979.50   |                  | tent                                          | dpalov@list.ru  | 100-10-01                  |          |  |  |  |
| *      | Заказ оформлен                                                                                                    | Аптека 1 - Ярославские аптеки  | 017-99-3          | 1659       | 28-08-2014 12:04 | 239.50    |                  | Baaaning                                      | selr            | u 8 <del>0.0000.00</del> 9 |          |  |  |  |
| *      | Готов                                                                                                    | Аптека 1 - Ярославские аптеки  | 017-98-4          | 8258       | 28-08-2014 10:59 | 698.00    | 09-09-2014 18:00 | Ferme 1/2                                     | gin China       | 80100003336                |          |  |  |  |
| 常      | Отказ аптеки                                                                                                    | Аптека 1 - Ярославские аптеки  | 017-97-4          | 4125       | 27-08-2014 17:24 | 6299.80   |                  | <u>, , , , , , , , , , , , , , , , , , , </u> | dp, C           | 100                        |          |  |  |  |
| _A_    | -                                                                                                    |                                |                   |            |                  |           |                  |                                               | ar ar a         |                            |          |  |  |  |

## В системе предусмотрены следующие статусы заказа:

| Заказ оформлен       | При оформлении клиентом заказ попадает в это состояние                  |
|----------------------|-------------------------------------------------------------------------|
| Обработан в аптеке   | Этот статус устанавливается в аптеке.                                   |
|                      | После оформления заказ обрабатывается в аптеке. Работник аптеки         |
|                      | указывает в заказе реальное количество и цену лекарственных средств,    |
|                      | которые могут быть забронированы для клиента. Статус "Обработан в       |
|                      | аптеке", если подтверждение заказа клиентом осуществляется по           |
|                      | электронной почте.                                                      |
| Подтвержден клиентом | Этот статус устанавливается клиентом.                                   |
|                      | Заказы в статусе "Обработан в аптеке" должны быть подтверждены          |
|                      | клиентом. Когда заказ имеет статус "Подтвержден клиентом " аптека       |
|                      | может его подготовить и перевести в состояние "Готов"                   |
| Готов                | Этот статус устанавливается в аптеке.                                   |
|                      | Заказ в состоянии "Готов" ожидает клиента в аптеке.                     |
| Отказ клиента        | Этот статус устанавливается в клиентом.                                 |
|                      | Если клиент для заказа в состоянии "Обработан в аптеке" не согласен с   |
|                      | ценой или количеством, то он может отказаться от заказа и перевести его |
|                      | в состояние "отказ клиента". После этого обработка заказа прекращается. |
| Отказ аптеки         | Этот статус устанавливается в аптеке.                                   |
|                      | Если аптека не может обеспечить бронирование заказа в состоянии "Заказ  |
|                      | оформлен", то аптека отказывает клиенту и устанавливает статус "Отказ   |
|                      | аптеки".                                                                |
| Клиент не пришел     | Этот статус устанавливается в аптеке.                                   |
|                      | Статус "Клиент не пришел " устанавливается, если срок подготовленного   |
|                      | заказа прошел, а клиент его ен забрал.                                  |
| Заказ получен        | Этот статус устанавливается в аптеке.                                   |
|                      | Статус "Заказ получен" устанавливается, если клиент забрал              |
|                      | подготовленный заказ в аптеке.                                          |
|                      |                                                                         |

## Работа с карточкой заказа

Для перехода в карточку заказа необходимо перейти по ссылке в столбце "Статус заказа". Откроется окно карточки заказа. В зависимости от текущего статуса будут доступны различные данные для редактирования и изменения.

ВНИМАНИЕ! Любые изменения в заказе сохраняются только по нажатию кнопки "Сохранить" в правом нижнем углу страницы.

| АПТЕЧНАЯ<br>СПРАВКА                                                                                                    | <b>О</b><br>Поиск                                                                                     | Поиск А-Я                                                                                 | <b>Г</b><br>Аптеки                                             | <br>МедИнфо                                            | <b>е се с</b><br>Заказы                               | <b>Q</b> , Введите наи     | менование                                                                                                    | ИСКАТЬ                                                                                         | Г<br>а                                                        | loльзователь<br>p <b>teka1</b> | С                        |
|----------------------------------------------------------------------------------------------------|----------------------------------------------------------------------------------------------------|-------------------------------------------------------------------------------------------|----------------------------------------------------------------|--------------------------------------------------------|-------------------------------------------------------|----------------------------|----------------------------------------------------------------------------------------------------|------------------------------------------------------------------------------------------------|---------------------------------------------------------------|--------------------------------|--------------------------|
| Просмотр состояния зак                                                                                                    | казов на бр                                                                                           | онировани                                                                                 | ie                                                             |                                                        |                                                       |                            |                                                                                                    |                                                                                                |                                                               |                                |                          |
| лтека: Аптека 1 - Ярославские аг<br>аказ введен: 2014-09-12 21:59:13                                                                                                    | птеки (пр-кт Л<br>З                                                                                   | 1енина, д.8 те                                                                            | л.25-53-33,3                                                   | 0-38-68,30-38-6                                        | 68)                                                   |                            |                                                                                                    |                                                                                                |                                                               |                                |                          |
| аказ <b>017-111-47996</b><br>Гекущий статус заказа: 🚖 Зан                                                                                                    | каз оформле                                                                                           | ен                                                                                        |                                                                |                                                        |                                                       |                            |                                                                                                    |                                                                                                |                                                               |                                |                          |
| лиент: <b>q '</b>                                                                                                    |                                                                                                    |                                                                                           | Врем                                                           | ія, до кото                                            | орого со                                              | бранный                    |                                                                                                    |                                                                                                |                                                               |                                | _                        |
| ел:<br>Mail: etnalou C ===                                                                                                    |                                                                                                    |                                                                                           | 34843                                                          | оудет жд                                               | цать поку                                             | пателя в                   |                                                                                                    | Можно исправ                                                                                   | ить, если необ                                                | кодимо                         |                          |
| Текущее состояние заказа                                                                                                    |                                                                                                    |                                                                                           |                                                                |                                                        |                                                       |                            |                                                                                                    |                                                                                                |                                                               |                                |                          |
| Вам необходимо указат.<br>Если Вы не можете обе                                                                                                    | ъ актуальну<br>спечить брон                                                                           | ание.<br>ю цену и кол<br>ирование - ус                                                    | <b>ичество</b> на<br>тановите ста                              | а заказанные л<br>атус заказа 'От                      | пекарственн<br>тказ аптеки'.                          | ые средства и меди         | цинские товары.                                                                                                    |                                                                                                |                                                               |                                |                          |
| Вам необходимо указат<br>Если Вы не можете обе<br>Заказ ожидает до: Дата 14                                                                                                    | гь актуальну<br>спечить брон<br>1-09-2014                                                             | ание.<br>ю цену и кол<br>ирование - ус<br>Время 1                                         | ичество на<br>тановите ста<br>8:00                             | а заказанные л<br>атус заказа 'От                      | пекарственн<br>тказ аптеки'.                          | ые средства и меди         | цинские товары.                                                                                                    |                                                                                                |                                                               |                                |                          |
| Вам необходимо указат<br>Если Вы не можете обе<br>Заказ ожидает до: Дата 14                                                                                                    | ть актуальну<br>сспечить брон<br>1-09-2014                                                            | ание.<br>ю цену и кол<br>ирование - ус<br>Время 1<br>Лекарственное                        | ничество на<br>тановите ста<br>8:00<br>средство / то           | а заказанные л<br>атус заказа 'От<br>вар               | пекарственн<br>тказ аптеки'.                          | ые средства и меди         | цинские товары.                                                                                                    | Кол-во из заказа                                                                               | Цена алтеки                                                   | Кол-во в алтен                 | ĸe                       |
| Вам необходимо указат<br>Если Вы не можете обе<br>Заказ ожидает до: Дата 14<br>5 дней Крем для ног заживляю                                                                                                    | ть актуальну<br>сспечить брон<br>1-09-2014<br>щий масло об                                            | ание.<br>ю цену и кол<br>ирование - ус<br>Время 1<br>Лекарственное<br>блепихи 30г         | личество на<br>тановите ста<br>8:00<br>средство / то           | а заказанные л<br>атус заказа 'От<br>вар               | пекарственн<br>тказ аптеки'.                          | ые средства и меди         | цинские товары.<br>Цена заказа<br>58                                                                                                    | Кол-во из заказа<br>70 2.00                                                                    | Цена алтеки                                                   | Кол-во в аптен                 | ке<br>2                  |
| Вам необходимо указат<br>Если Вы не можете обе<br>Заказ ожидает до: Дата 14<br>5 дней Крем для ног заживляю<br>5 дней Пудра для ног от пота и                                                                                                  | ть актуальну<br>сспечить брон<br>4.09-2014<br>щий масло об<br>запаха 50г                              | ание.<br>ю цену и кол<br>ирование - ус<br>Время 1<br>Лекарственное<br>блепихи 30г         | личество на<br>тановије ста<br>8:00<br>средство / то           | а заказанные л<br>атус заказа 'От<br>вар               | пекарственн<br>тказ аптеки'.                          | ые средства и меди         | цинские товары.<br>Цена заказа<br>58<br>130                                                                                                    | Кол-во из заказа<br>70 2.00<br>30 1.00                                                         | Цена алтеки<br>50.00<br>130.30                                | Кол-во в аптен                 | 2<br>1                   |
| Вам необходимо указат<br>Если Вы не можете обе<br>Заказ ожидает до: Дата 14<br>5 дней Крем для ног заживляю<br>5 дней Пудра для ног от пота и<br>9 месяцев Омегамама капс. №                                                                   | ть актуальну<br>кспечить брон<br>1-09-2014<br>щий масло об<br>запаха 50г<br>30                        | ание.<br>ю цену и кол<br>ирование - ус<br>Время 1<br>Лекарственное<br>блепихи 30г         | личество на<br>тановите ста<br>8:00<br>средство / то           | а заказанные л<br>атус заказа 'От<br>вар               | текарственн<br>тказ аптеки'.                          | ые средства и меди         | цинские товары.<br>Цена заказа<br>58<br>58<br>130<br>292                                                                                                    | Кол-во из заказа<br>70 2.00<br>30 1.00<br>30 1.00                                              | Цена алтеки<br>50.00<br>130.30<br>292.30                      | Kon-Bo B antre                 | xe<br>2<br>1             |
| Вам необходимо указат<br>Если Вы не можете обе<br>Заказ ожидает до: Дата 14<br>5 дней Крем для ног заживляют<br>5 дней Пудра для ног от пота и<br>9 месяцев Омегамама капс. №<br>9 месяцев, крем д/ног тонизиру                                | ть актуальну<br>сспечить брон<br>1-09-2014<br>щий масло of<br>запаха 50г<br>30<br>иющий туба 1        | ание.<br>ю цену и кол<br>ирование - ус<br>Время 1<br>Лекарственное<br>блелихи 30г<br>00мл | личество на<br>тановите ста<br>8:00<br>средство / то<br>С1     | а заказанные л<br>атус заказа 'От<br>вар<br>Татус можи | пекарственн<br>тказ аптеки'.<br>НО ИЗМЕІ              | ые средства и медин        | цинские товары.<br>Цена заказа<br>58<br>130<br>292<br>223                                                                                                    | Кол-во из заказа<br>70 2.00<br>30 1.00<br>30 1.00<br>00 1.00                                   | Цена аптеки<br>50.00<br>130.30<br>292.30<br>223.00            | Кол-во в аптен                 | xe<br>2<br>1<br>1        |
| Вам необходимо указат<br>Если Вы не можете обе<br>Заказ ожидает до: Дата 14<br>5 дней Крем для ног заживляю<br>5 дней Пудра для ног от пота и<br>9 месяцев Омегамама капс. №<br>9 месяцев, крем д/ног тонизиру                                 | ть актуальну<br>сспечить брон<br>1-09-2014<br>щий масло of<br>запаха 50г<br>130<br>иощий туба 1       | ание.<br>ю цену и кол<br>ирование - ус<br>Время 1<br>Лекарственное<br>блепихи ЗОг<br>00мл | личество на<br>тановије ста<br>8:00<br>средство / то           | а заказанные л<br>атус заказа 'От<br>вар<br>татус можп | текарственн<br>тказ аптеки.<br>НО ИЗМЕ                | ые средства и меди<br>НИТЪ | цинские товары.<br>Цена заказа<br>58<br>30<br>292<br>223                                                                                                    | Кол-во из заказа<br>70 2.00<br>30 1.00<br>30 1.00<br>00 1.00<br>Сумма заказа 763.00            | Цена алтеки<br>50.00<br>130.30<br>292.30<br>223.00<br>Сумма а | Кол-во в алтег                 | xe<br>2<br>1<br>1<br>5.6 |
| Вам необходимо указат<br>Если Вы не можете обе<br>Заказ ожидает до: Дата 14<br>5 дней Крем для ног заживляю<br>5 дней Пудра для ног от пота и<br>9 месяцев Омегамама капс. №<br>9 месяцев, крем д/ног тонизиру<br>/становить новый статус зака | ть актуальну<br>спечить брон<br>1.09-2014<br>щий масло об<br>запаха 50г<br>:30<br>иющий туба 1<br>аза | ание.<br>ю цену и кол<br>ирование - ус<br>Время 1<br>Лекарственное<br>блепихи 30г         | ичество на повите ста<br>тановите ста<br>8:00<br>средство / то | а заказанные л<br>атус заказа 'От<br>вар<br>Гатус можн | текарственни<br>тказ аптеки <sup>1</sup> .<br>НО ИЗМЕ | ые средства и медин        | инские товары.  Цена заказа  Цена заказа  Солосника собрание  Солосника собрание  Сол | Кол-во из заказа<br>70 2.00<br>30 1.00<br>30 1.00<br>30 1.00<br>00 1.00<br>Сумма заказа 763.00 | Цена алтеки<br>50.00<br>130.30<br>292.30<br>223.00<br>Сумма   | Кол-во в аптен                 | xe<br>2<br>1<br>1<br>5.6 |

## Работа с заказом в состоянии "Заказ оформлен"

После оформления заказ обрабатывается в аптеке. Работник аптеки указывает в заказе реальное количество и цену лекарственных средств, которые могут быть забронированы для клиента.

Далее возможны два варианта

#### Работник аптеки созванивается с клиентом

Работник аптеки созванивается с клиентом по телефону, уточняет все вопросы, получает подтверждение или отказ от заказа. В случае подтверждения - заказ из состояния "Заказ оформлен" сразу же переводится в состояние "Готов". Перед переводом в состояние "Готов" необходимо указать предельное время, до которого заказ будет ожидать клиента в аптеке.

| роекте |
|--------|
| С)     |
| E      |
|        |
|        |
|        |
|        |
| L I    |
|        |
|        |
|        |
|        |
|        |
|        |
|        |
|        |

## Клиент подтверждает заказ по электронной почте.

Если с клиентом не удалось связаться по телефону или он не оставил при регистрации свой номер, то необходимо подтверждение заказа клиентом через веб сервис.

Это происходит следующим образом:

**1)** Работник аптеки указывает в заказе количество и цену по которым может быть обеспечено бронирование. Далее заказ переводится в состояние "Обработан в аптеке".

|                                                                                                    |                                                                                         |                                          |                                |                             |                          |               | <i>i</i> 🖉 E     | ход 🎯 Сервис    | 🖗 Контакты 🔞                   | ) О проекте         | 1 |
|----------------------------------------------------------------------------------------------------|-----------------------------------------------------------------------------------------|------------------------------------------|--------------------------------|-----------------------------|--------------------------|---------------|------------------|-----------------|--------------------------------|---------------------|---|
| АПТЕЧНАЯ СПРАВКА                                                                                              | Q Ганканананананананананананананананананан                                              | <b>Г</b><br>Аптеки                       | <u></u><br>МедИнфо             | <b>ер</b><br>Заказы         | <b>Q</b> , Введите наиме | нование ИС    | СКАТЬ            |                 | Пользователь<br><b>apteka1</b> | <b>С</b> +<br>Выход |   |
| Просмотр состояния зака                                                                                       | зов на бронировани                                                                      | le                                       |                                |                             |                          |               |                  |                 |                                |                     | = |
| Аптека: Аптека 1 - Ярославские апт<br>Заказ введен: 2014-09-12 21:59:13                                       | еки (пр-кт Ленина, д.8 те                                                               | ял.25-53-33,30-                          | -38-68,30-38-6                 | i8)                         |                          |               |                  |                 |                                |                     |   |
| Заказ <b>017-111-47996</b><br>Текущий статус заказа: 🖈 Зака<br>Клиент: <b>q</b>                               | в оформлен                                                                              |                                          |                                |                             |                          |               |                  |                 |                                |                     |   |
| Тел:<br>eMail: <del>elastaria Entrem</del>                                                                    |                                                                                         |                                          |                                |                             |                          |               |                  |                 |                                |                     |   |
| Текущее состояние заказа                                                                                      |                                                                                         |                                          |                                |                             |                          |               |                  |                 |                                |                     |   |
| В аптеку поступил заказ н<br>Вам необходимо указать<br>Если Вы не можете обесл<br>Заказ ожидает до: Дата 14-0 | а бронирование.<br>актуальную цену и ко.<br>вечить бронирование - ус<br>19-2014 Время ( | пичество на :<br>становите стат<br>18:00 | заказанные л<br>гус заказа 'От | екарственні<br>каз аптеки'. | ые средства и медицин    | ские товары.  |                  |                 |                                |                     |   |
|                                                                                                    | Лекарственное                                                                           | средство / това                          | ар                             |                             |                          | Цена заказа   | Кол-во из заказа | Цена аптеки     | Kon Bo B ante                  |                     |   |
| 5 дней Крем для ног заживляющ                                                                                 | ий масло облепихи 30г                                                                   | Г                                        |                                |                             |                          | 58 70         | 0                | 50.0            | D                              | 2                   |   |
| 5 дней Пудра для ног от пота и з                                                                              | anaxa 50r                                                                               |                                          | Заказ пер<br>аптеке''          | еводито                     | я в состояние "          | Обработан в   | 1                | 130.3           | )                              | 1                   |   |
| 9 месяцев Омегамама капс. №30                                                                                 | )                                                                                       |                                          | 1) Если н                      | еобходи                     | імо, исправьте і         | цену и кол-во | 1.00             | 292.3           | 0                              | 1                   |   |
| 9 месяцев, крем д/ног тонизирую                                                                               | щий туба 100мл                                                                          |                                          | тус                            |                             | 1.00                     | 223.0         | 0                | 1               |                                |                     |   |
|                                                                                                    | _                                                                                       | `                                        | 3) Нажми                       | те кнопк                    | у "Сохранить"            |               | 763.00           | Сумм            | а аптеки: 74                   | 5.6                 |   |
|                                                                                                    | 2                                                                                       |                                          | · · · ·                        |                             |                          |               |                  | 3               |                                |                     | _ |
| Установить новый статус заказ                                                                                 | a                                                                                       |                                          |                                |                             |                          |               |                  |                 |                                |                     |   |
| 💿 Заказ оформлен                                                                                              | работан в аптеке                                                                        | 🔊 Готов                                  | Отказ ап                       | теки                        |                          |               | B                | ернуться к спис | ку Сохрани                     | пь                  |   |

2) Далее клиент должен подтвердить заказ через веб сервис. После подтверждения заказ примет статус "Подтвержден клиентом"

|                                                                                     |                      |                               |                    |                  |            |             | 🄑 Bxi    | од 🔘 Сервис 🔗 Ко  | нтакты 🔞 О пр         |  |  |
|-------------------------------------------------------------------------------------|----------------------|-------------------------------|--------------------|------------------|------------|-------------|----------|-------------------|-----------------------|--|--|
|                                                                                     | АПТЕЧНАЯ<br>СПРАВКА  | Q 🙀 🕌<br>Поиск Поиск А-Я Апто | I 🦾<br>еки МедИнфо | 😤<br>Заказы      | Введите на | аименование | ИСКАТЪ   | Поль:<br>aptel    | зователь С<br>ка1 Вых |  |  |
| Просмотр состояния заказов на бронирование<br>Аптека: Аптека 1 - Ярославские аптеки |                      |                               |                    |                  |            |             |          |                   |                       |  |  |
| Статус заказа (фильтр) 🛛 *** Все заказы *** 🔽                                       |                      |                               |                    |                  |            |             |          |                   |                       |  |  |
|                                                                                     |                      |                               |                    |                  |            |             |          |                   |                       |  |  |
| _                                                                                   | Текущий статус       | Аптека                        | N Заказа           | Дата заказа      | Сумма      | Ожидает до  | Заказчик | eMail             | Телефон               |  |  |
|                                                                                     | Подтвержден клиентом | Аптека 1 - Ярославские аптеки | 017-96-8944        | 21-08-2014 12:41 | 1534.80    |             | u 11-1   | d:                | 100105                |  |  |
|                                                                                     | 20koo odoonutou      | Аптека 1 - Япославские аптеки | 017-106-89121      | 10-09-2014 09:53 | 318.00     |             | к.       | galing and O' ' u |                       |  |  |
| 8                                                                                   | заказ оформлен       | Интека т - прославские антеки |                    |                  |            |             |          |                   |                       |  |  |
| *                                                                                   | Заказ оформлен       | Аптека 1 - Ярославские аптеки | 017-103-43062      | 08-09-2014 23:07 | 540.10     |             | qiy      | ddaga@lint m      | 100                   |  |  |

3) Подтвержденный клиентом заказ подготавливается в аптеке. Его необходимо перевести в состояние "Готов".

|                                                                                                    |                                                          | <i>🔑</i> Вход 🔞 Сервис 🥩 Контакты 🔞 О проекте 🛓 |
|----------------------------------------------------------------------------------------------------|----------------------------------------------------------|-------------------------------------------------|
| АПТЕЧНАЯ СПРАВКА СПИСКАЯ СПИСКАЯ                                                                                         | <ul> <li>Введите наименование</li> <li>Заказы</li> </ul> | Пользователь С<br>арteka 1<br>Выход             |
| Просмотр состояния заказов на бронирование                                                                               |                                                          | =                                               |
| Алтека: Алтека 1 - Ярославские алтеки (пр-кт Ленина, д.8 тел.25-53-33,30-38-68,30-3<br>Заказ введен: 2014-08-21 12:41:18 | 18-68)                                                   |                                                 |
| Заказ <b>017-96-8944</b><br>Текущий статус заказа 🎲 Подтвержден клиентом                                                 |                                                          |                                                 |
| Клиент: <b>q</b><br>Тел:<br>eMai: <b>e</b> nsing <b>f</b>                                                                |                                                          |                                                 |
| Текущее состояние заказа                                                                                                 |                                                          |                                                 |
| Этот заказ подтвержден клиентом.<br>Необходимо подготовить товары в заказе и после этого изменить его стат               | ус на "Готов",                                           | _                                               |
| Заказ ожидает до: Дата 14-09-2014 Время 18:00                                                                            | Заказ подтвержден клиентом и                             |                                                 |
| Лекарственное средство / товар                                                                                           | переводится в состояние "Готов"                          | о из заказа Цена аптеки Кол-во в аптеке         |
| З/паста Рокс кислородное отбеливание 60г                                                                                 | будет ожидать клиента в аптеке                           | 1.00 334.50 1                                   |
| Залдиар таб. №20                                                                                                    | 2) Установить статус "Готов"                             | 1.00 810.90 1                                   |
| Заменитель молока Нан 3 молочный 400г                                                                                    | 2) Нажать кнопку "Сохранить"                             | 1.00 389.40 1                                   |
| 2                                                                                                    | Сумма                                                    | заказа 1534.80 Сумма аптеки: 1534.8             |
| Установить новый статус заказа                                                                                           |                                                          |                                                 |
|                                                                                                    |                                                          |                                                 |
| Подтвержден клиентом     Отказ аптеки                                                                                    |                                                          | Вернуться к списку Сохранить                    |
|                                                                                                    |                                                          |                                                 |

## Заключительная обработка заказа

Полученный заказ необходимо перевести в состояние "Заказ получен"

Если клиент не пришел за заказом в установленный срок заказ необходимо перевести в состояние "Заказ НЕ получен"

|                                                                         |                                      |                    |                   |                |             |                         |               | 🤌 E                                | ход 💮 Сервис 🅤         | 🌢 Контакты 🛛 🔞         | О проекте           |
|-------------------------------------------------------------------------|--------------------------------------|--------------------|-------------------|----------------|-------------|-------------------------|---------------|------------------------------------|------------------------|------------------------|---------------------|
| АПТЕЧНАЯ<br>СПРАВКА                                                     | Ориск Пон                            | иск А-Я            | Г<br>Аптеки       | <br>МедИнфо    | 🔆 Саказы    | <b>Q</b> , Введите наим | енование      | ИСКАТЬ                             | ٦<br>ع                 | loльзователь<br>pteka1 | <b>С</b> •<br>выход |
| Просмотр состояния зака                                                 | ззов на брони                        | ирование           |                   |                |             |                         |               |                                    |                        |                        |                     |
| Аптека: Аптека 1 - Ярославские апт<br>Заказ введен: 2014-09-03 23:40:23 | геки (пр-кт Ленин                    | на, д.8 тел.       | 25-53-33,30       | -38-68,30-38-6 | 58)         |                         |               |                                    |                        |                        |                     |
| Заказ <b>017-101-84273</b><br>Текущий статус заказа: 🗲 Гот              | ОВ                                   |                    |                   |                |             |                         |               |                                    |                        |                        |                     |
| Клиент: <b>q;</b><br>Тел:                                               |                                      |                    |                   |                |             |                         |               |                                    | 0                      | 1                      |                     |
| eMail: Сровоно Батана-                                                  |                                      |                    |                   |                |             |                         | что о<br>нажм | ы запомнить но<br>ите кнопку "Сохр | выи статус,<br>ранить" |                        |                     |
| Э Заказ готов. Клиент може                                              | <sup>т его</sup><br>Клиент<br>Необхо | забрал<br>одимо ус | заказ.<br>станови | ть статус      | "Получен"   | ]                       |               |                                    |                        | ]                      |                     |
| Заказ ожидает до: Дата 08-                                              | 09-2014 Br                           | ремя 22:           | :42               |                |             |                         |               |                                    |                        |                        |                     |
|                                                                         | Лекар                                | оственное ср       | редство / тов     | ар             |             |                         | Цена заказа   | Кол-во из заказа                   | Цена аптеми            | Кол-во в апте          | ке                  |
| Бальзам Золотая звезда 4г                                               | /                                    |                    |                   |                |             |                         | 63.           | 50 2.00                            | 63.50                  |                        | 1                   |
| Дуотрав 2,5мл фл-кап. гл.капли                                          | /                                    | К                  | пиент не          | пришел :       | за заказом  | в установле             | нное время    | 2.00                               | 835.50                 |                        | 1                   |
| /                                                                       |                                      | н                  | еобході           | имо устан      | овить стату | /с "Не получ            | ен".          | а заказа 1798.00                   | Сумм                   | а аптеки: 8            | 99                  |
| Установить новый статус зака:                                           | 3a                                   |                    |                   |                |             |                         |               |                                    |                        |                        |                     |
| 💿 Готов                                                                 | В НЕ Получен                         | J                  |                   |                |             |                         |               | В                                  | ернуться к списку      | Сохрани                | ть                  |